# Twee-staps verificatie Handleiding

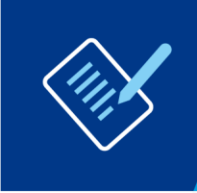

Voor: Ketenpartners Datum: 14-01-2022 Versie: 1.1

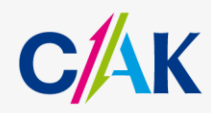

www.hetcak.nl

PAGINA 2 VAN 8 TWEE-STAPS VERIFICATIE

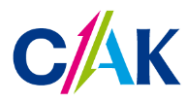

## Inhoudsopgave

| Inleidir | ng                                  | 3 |
|----------|-------------------------------------|---|
| 1.       | Twee-staps verificatie instellen    | 4 |
| 2.       | Inloggen met twee-staps verificatie | 6 |
| 3.       | Veel voorkomende foutmeldingen      | 8 |

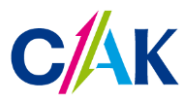

### Inleiding

In deze handleiding leest u hoe u twee-staps verificatie op uw CAK Zakelijk account instelt. Ook wordt er beschreven hoe u met twee-staps verificatie inlogt.

Twee-staps verificatie is een handige manier van inloggen op Mijn CAK Zakelijk. Het betekent dat u naast uw gebruikersnaam en wachtwoord ook moet inloggen met een code. Dit zorgt voor een extra beschermingslaag bij het inloggen.

Voordat u kunt inloggen met twee-staps verificatie, moet u dit eerst instellen. Hiervoor heeft u de beschikking over een telefoon (vast of mobiel), smartphone of tablet nodig. Daarnaast heeft u onderstaande gegevens nodig:

- Relatienummer
- Gebruikersnaam
- Wachtwoord
- Activatiecode (21 dagen geldig)

Let op: Het CAK ondersteunt de internetbrowsers: Google Chrome en Mozilla Firefox.

Bent u niet in het bezit van een van bovenstaande gegevens? Neem dan contact op met de Servicedesk Dataverkeer Ketenpartners 088 - 711 4888 of wmoservicedesk@hetcak.nl. We zijn op werkdagen bereikbaar van 9.00 tot 13.00uur.

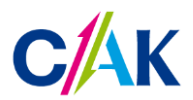

PAGINA 4 VAN 8 TWEE-STAPS VERIFICATIE

#### 1. Twee-staps verificatie instellen

U heeft van ons een activatiecode ontvangen. Deze code is 21 dagen geldig. Hieronder leest u hoe u uw Mijn CAK Zakelijk account activeert.

- 1. Ga naar https://keten.hetcak.nl/2fa
- 2. Log in met uw relatienummer, gebruikersnaam en wachtwoord.

| Instellen van twee-stap                                      | s verificatie                    | Stap 1 van 3 |
|--------------------------------------------------------------|----------------------------------|--------------|
| Vul uw relatienummer, gebruikersi<br>verificatie te starten. | naam en wachtwoord in om uw twee | e-staps      |
| Relatienummer                                                | 1                                |              |
| Gebruikersnaam                                               |                                  |              |
| Wachtwoord                                                   |                                  |              |
|                                                              |                                  | Volgende >   |

3. Klik in onderstaand scherm op 'Volgende'.

| Instellen van twee-staps ver             | ificatie Stap 2 van 3 |
|------------------------------------------|-----------------------|
| Kies de methode om uw twee-staps verific | atie te starten.      |
| Activatiecode                            |                       |
| Afbreken                                 | Volgende >            |
|                                          |                       |

4. Vul hier uw activatiecode in en klik op 'Volgende'.

| Instellen van twee-sta         | ps verificatie                    | Stap 1 van 3 |
|--------------------------------|-----------------------------------|--------------|
| Vul uw eenmalige activatiecode | in om verder te gaan met inloggen |              |
| Activatiecode *                | 1                                 |              |
| Afbreken                       |                                   | Volgende >   |

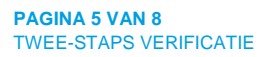

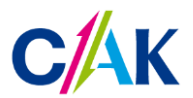

5. Nadat u uw activatiecode heeft ingevuld komt u terecht op de volgende pagina. Hier kiest u één of meer van de vier twee-staps verificatiemogelijkheden. Waar Google Authenticator staat, kunt u ook gebruik maken van Microsoft Authenticator, deze wordt echter nog niet ondersteund.

Klik op de 🛈 onder de verschillende mogelijkheden om te lezen wat de methode inhoudt. Stel vervolgens minimaal één methode in.

Bent u vergeten een methode in te stellen? Vraag bij de Servicedesk Dataverkeer Ketenpartners een nieuwe activatiecode aan. Met de activatiecode kunt u een nieuwe verificatiemethode instellen.

| Twee-staps verificatie instelle                                                                                                    | n                    | Uitloggen |
|----------------------------------------------------------------------------------------------------|----------------------|-----------|
| Wat is twee-staps verificatie?                                                                                                    |                      |           |
| Met twee-staps verificatie logt u via twee stappen in op Mijn CAK Zakelijk. Dit betekent dat naast een<br>gebruikersnaam en wachtwoord nog op een tweede manier ingelogd moet worden. Diverse manieren zijn<br>mogelijk om op een tweede manier in te loggen. Het CAK biedt vier verschillende methodes van twee-staps<br>verificatie aan.<br>Zodra u één of meer methodes heeft ingesteld, kunt u voor 'Uitloggen' kiezen om naar Mijn CAK Zakelijk te<br>gaan. |                      |           |
| SMS Bericht                                                                                                    | Spraakbericht        |           |
|                                                                                                    |                      |           |
|                                                                                                    | Google Authenticator |           |

6. Heeft u één methode ingesteld, dan komt u in het 'Instellen afgerond' scherm en kunt u gebruik maken van de nieuwe methode. Wanneer u voor 'Afronden' kiest heeft u de mogelijkheid om een tweede methode in te stellen.

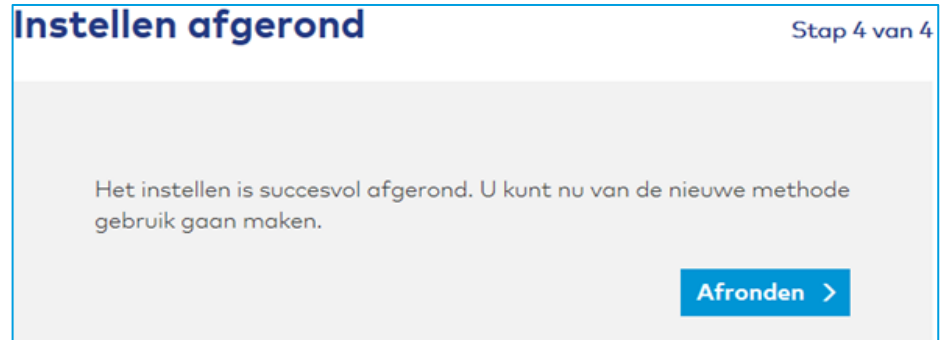

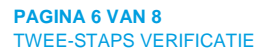

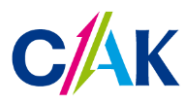

#### 2. Inloggen met twee-staps verificatie

De inlogpagina van Mijn CAK Zakelijk is op twee manier te benaderen; via onze website, of via een directe link.

- 1. Ga naar de inlogpagina van Mijn CAK Zakelijk.
  - Via de website

Om in te loggen op uw Mijn CAK Zakelijk account gaat u naar www.hetcak.nl. Rechtsboven in de pagina kiest u voor 'Zakelijk'. Klik op de knop 'Inloggen'.

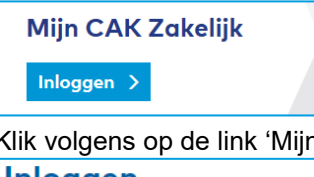

Klik volgens op de link 'Mijn CAK Zakelijk'.

Inloggen

Log in op 🗹 <u>Mijn CAK Zakelijk</u>.

- Via de directe link naar de inlogpagina De directe link naar de inlogpagina is keten.hetcak.nl
- 2. Log in met uw relatienummer, gebruikersnaam en wachtwoord.

| Inloggen       |                     |
|----------------|---------------------|
|                |                     |
| Relatienummer  | 1                   |
| Gebruikersnaam |                     |
| Wachtwoord     |                     |
|                | Wachtwoord vergeten |
|                | Inloggen >          |
|                |                     |

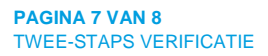

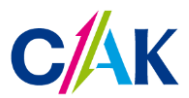

3. Kies één van de door u gekozen methodes om uw twee-staps verificatie te starten en klik op Volgende.

| Twee-staps Verificatie                   |                  |  |
|------------------------------------------|------------------|--|
| Kies de methode om uw twee-staps verific | itie te starten. |  |
| Smartphone                               |                  |  |
| Google Authenticator                     |                  |  |
| SMS Bericht                              |                  |  |
|                                          | Volgende >       |  |

- 4. Volg de stappen om de twee-staps verificatie te voltooien.
- 5. U bent ingelogd op Mijn CAK Zakelijk met de geselecteerde methode.

In het linker menu onder 'Uw applicaties' vindt u de applicaties waarvoor u geautoriseerd bent. Meer informatie over de werking van Mijn CAK Zakelijk vindt u in de handleiding 'Mijn CAK Zakelijk' onder 'Handleidingen'.

| Home Bestanden                                                                                 | Welkom mevrouw Ben Meftah 🕚                                                                                                    |
|------------------------------------------------------------------------------------------------|----------------------------------------------------------------------------------------------------|
| Uw account<br>Vachtwoord wijzigen<br>Geheime vraag wijzigen                                    | Goedemiddag mevrouw Ben Meftah,<br>Welkom op mijn CAK Zakelijk. Vanaf deze pagina heeft u toegang tot alle voor u beschikbare onderdelen en applicaties.<br>Door een keuze te maken uit de lijst met verschillende applicaties en onderdelen, kunt u een andere CAK applicatie starten of een onderdeel van het Ketenportaal gebruiken. |
| <ul> <li>Wijzigen twee-steps verificatie</li> <li>Uitloggen</li> <li>Uw applicaties</li> </ul> |                                                                                                    |
| O Corfu<br>O EB-Par<br>O H&V                                                                   |                                                                                                    |
| Handleidingen<br>Mijn CAK Zakelijk<br>Foutmeldingen en oplossingen                             |                                                                                                    |

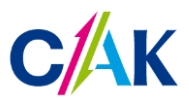

### 3. Veel voorkomende foutmeldingen

Ontvangt u één van onderstaande foutmeldingen? Vraag dan bij de Servicedesk een nieuwe activatiecode aan.

| Instellen van twee-staps verificatie                                                                                                    | Stap 2 van 3 |
|----------------------------------------------------------------------------------------------------|--------------|
|                                                                                                    |              |
| Activatiecode aanvragen?                                                                                                    |              |
| U heeft nog geen activatiecode. Vraag deze aan bij de servicedesk.<br>Wij zijn bereikbaar van 9.00 tot 17.00 op 088 711 4888 of <mark>servicedesk@hetcak.n</mark> | Ι.           |
| Afbreken                                                                                                    |              |

Twee-staps Verificatie

Twee-staps verificatie instellen

U heeft nog geen twee-staps verificatie ingesteld. Dit kunt u doen door naar het instelportaal te gaan op https://keten.hetcak.nl/2fa. Om daar te kunnen inloggen heeft u een activatiecode nodig. Vraag deze aan bij de servicedesk indien u deze nog niet heeft. Wij zijn bereikbaar van 9.00 tot 17.00 op 088 711 4888 of servicedesk@hetcak.nl.

Afbreken